Ne ducem jos pe bara de activități și facem clic pe fereastra cu document Microsoft Word

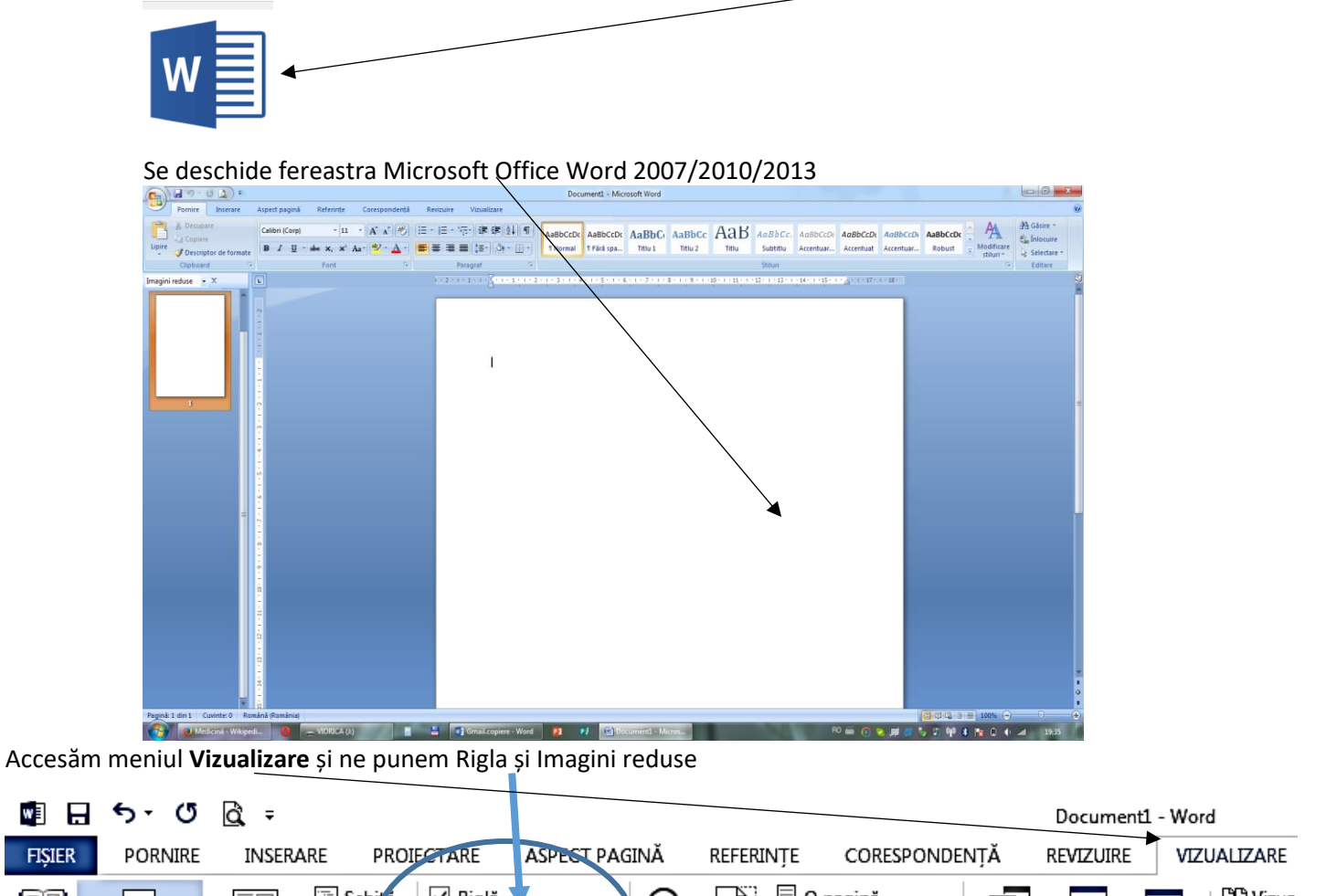

| FIȘIER        | PORNIRE                    | INSERA               | RE PROI              | FCTARE                                                           | ASPECT PAG             | SINĂ | REFERI | NŢE                     | CORESPOND                             | ENŢĂ             | REVIZUIR           | E VIZ    | ZUALIZARE |
|---------------|----------------------------|----------------------|----------------------|------------------------------------------------------------------|------------------------|------|--------|-------------------------|---------------------------------------|------------------|--------------------|----------|-----------|
| Mod<br>citire | Aspect pagină<br>imprimată | Aspect<br>pagină Web | 🔄 Schiță<br>🗐 Ciornă | <ul> <li>✓ Riglă</li> <li>☐ Linii de</li> <li>✓ Panou</li> </ul> | e grilă<br>de navigare | Zoom | 100%   | ☐ O p ☐ Mai ▲ Lăți Zoom | agină<br>i multe pagini<br>ime pagină | Fereastr<br>nouă | ră Aranjați<br>tot | Scindare | EC Vizua  |
|               | 120                        | unzun                |                      |                                                                  | işare                  | 1    | -      | -                       |                                       |                  |                    |          |           |

Ne întoarcem la meniul **Pornire** 

|                             |                                    |                            | Document1 - Wo | ord         |         |
|-----------------------------|------------------------------------|----------------------------|----------------|-------------|---------|
| FIŞIEP PORNIRE INSERA       | RE PROIECTARE ASPECT PAGINĂ RI     | EFERINȚE COREL, UNDENȚĂ    | REVIZUIRE VI   | ZUALIZARE   |         |
|                             |                                    |                            |                | 4           |         |
|                             | Calibri (Corp) 🔹 11 🔹 🗛 👗 🗛 🔹 🚷    | ≔ • ≝ • °≂ • (∉ ≠≡   2↓    | ¶ AaBbCcDc     | AaBbCcDc A  | ∖aBbC   |
| Lipin Descriptor de formate | В І Ц таbєх₂х² А́та́У́т <u>А</u> т | <b>=</b> = =   ‡ •   ⊉ • ⊞ |                | 11 Fără spa | Titlu 1 |
|                             |                                    |                            |                |             |         |

## Alegem fontul (șriftul) făcând click pe triunghiul de la Calibri apoi pe Times New Roman

| 🖬 🖯 ଚ- ଓ           | <u>à</u> . ∓        |                               |                    |                             | Do    |
|--------------------|---------------------|-------------------------------|--------------------|-----------------------------|-------|
| FIŞIER PORNIRE     | INSERARE PROIEC     | ARE ASPECT PAGINĂ             | REFERINȚE          | CORESPONDENȚĂ               | REVI  |
| Decupare           | Calibri Light (     | (1 • 12 • A • A • Aa •        | ♦ 🗄 • 🗄            | · *;;; - ·   €≡ -≆≡   2↓    | ¶     |
| Lipire             | formate B I U       | · ab∈ x. x² 🕅 - ªŻ - <u>↓</u> | <b>7</b> • │ ≡ ≡ ≡ | 📃   🌲 •   🏝 • 🗄             | •     |
| Clipboard          | Es l                | Font                          | ra l               | Paragraf                    | E.    |
| Navigare           | - × L               |                               | 2 1                | × · · · 1 · · · 2 · · · 3 · | 1 · 4 |
| Punem mărimea font | alui (șriftului) 12 |                               |                    |                             |       |

| Ne ducem la alinierea t            | textului din ambele    | părți                             |                         |                       |                                    |          |
|------------------------------------|------------------------|-----------------------------------|-------------------------|-----------------------|------------------------------------|----------|
| 🔹 日 ५- ७ 🖻                         | . =                    |                                   |                         |                       |                                    | Docume   |
| FIŞIER PORNIRE                     | INSERARE PROIECT       | ARE ASPECT                        | PAGINĂ R                | EFERINȚE C            | ORESPONDENȚĂ                       | REVIZUIR |
| Contraction Contraction            | Times New Ro           | • 11 • A A                        | ' Aa 🗸 🔌                | i≡ • i= • 's          |                                    | , ¶ 🗛    |
| Lipire<br>• V Descriptor de fo     | rmate B I U -          | abe X <sub>2</sub> X <sup>2</sup> | • <u>*</u> • <u>A</u> • |                       | ■ <b>) :</b> -   <b>∆</b> - [      | <u> </u> |
| Clipboard                          | <b>1</b> 2             | Font                              |                         |                       | Paragraf                           | E I      |
| Apoi distanțe dintre rân           | nduri                  |                                   |                         |                       |                                    |          |
| 🔮 🔒 🖘 🖱 🗟 🕫                        |                        |                                   |                         |                       | Document1 - V                      | Nord     |
| FIȘIER PORNIRE INSE                | RARE PROIECTARE        | ASPECT PAGINĂ                     | REFERINȚE               | CORESPONDENŢ          | Ă REVIZUIRE                        | VIZUALIZ |
| Decupare                           | Times New Ro 👻 11      | • A A Aa•                         | ♦ E • E •               | *==<br>==<br>==<br>== | Ž↓ ¶ AaBbCcE                       | Do AaB   |
| Lipire<br>🚽 🚿 Descriptor de format | e B I <u>U</u> ∗ab∈ X₂ | x² 🗛 - 🌌 - 🗚                      |                         |                       | • 🔄 • 🗍 Norma                      | I 1 Făr  |
| Clipboard                          | rs For                 | nt                                | G I                     | Para 1,0              |                                    |          |
| Navigare                           | V X                    |                                   | 3 · · · 2 · · ·         | H 1,15                |                                    |          |
| Huriguie                           | -                      |                                   | FISI                    | 1,5                   |                                    |          |
| Căutare document                   | <b>₽</b> - 4           |                                   | -                       | 2,0                   |                                    |          |
|                                    |                        |                                   |                         | 2,5                   |                                    |          |
| TITLORI PAGINI REZU                |                        |                                   | Lipir                   | 3,0                   |                                    |          |
|                                    | Ξ.                     |                                   |                         | Opțiur                | ni interlinie,,,                   |          |
| Creați o schiță interactivă a doc  | umentului.             |                                   |                         | 📥 Adăug               | jare spațiu î <u>n</u> ainte de pa | aragraf  |

Facem aliniatul, punem cursorul pe triunghiul de sus al riglei și ținem apăsat partea stângă a șoricelului ducându-l spre dreapta la cifra unu

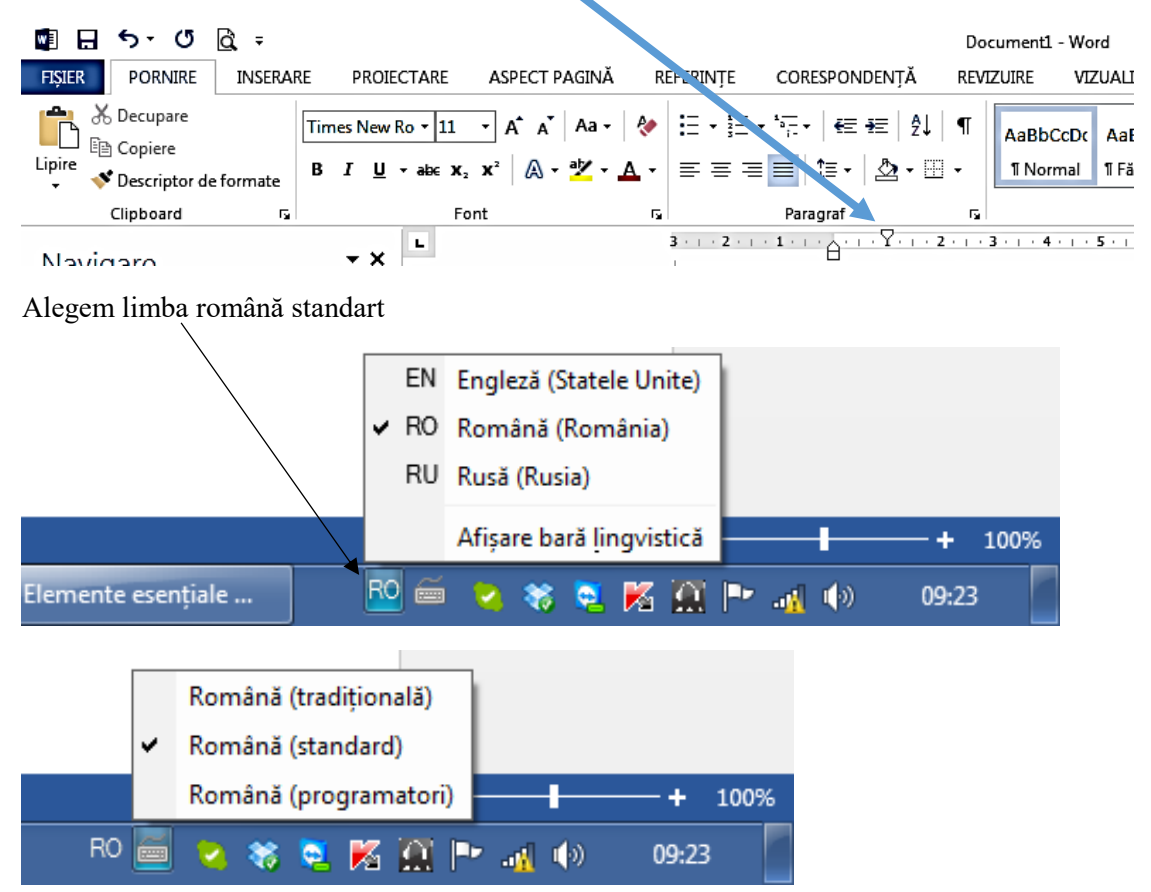

Scriem o propoziție și salvăm documentul

|                                       | 5.0           | à ÷      |         |                               |               |            |
|---------------------------------------|---------------|----------|---------|-------------------------------|---------------|------------|
| FIȘIER                                | PORNIRE       | INSERARE | E P     | ROIECTARE                     | ASPECT PAGINĂ | REFERINȚE  |
| i i i i i i i i i i i i i i i i i i i | Decupare      |          | Times I | New Ro 👻 11                   | • A A A Aa •  | १ := - 1 = |
| Lipire 🗸                              | Descriptor de | formate  | B I     | <u>U</u> - abe X <sub>2</sub> | x² 🛕 - 🏰 -    |            |
|                                       | Clipboard     | E.       |         | Fo                            | nt            | E.         |

## Apare fereastra

| wa Salvare ca        |                           |                  |                  |                   | ×        |
|----------------------|---------------------------|------------------|------------------|-------------------|----------|
| 🕞 🕞 📲 « Disc         | ocal (C:) 🔸 Utilizatori 🔸 | CRDI 🕨 Desktop 🕨 | 🔹 🐓 Se           | caută în Desktop  | ٩        |
| Organizare 🔻 Folo    | der nou                   |                  |                  |                   | 0        |
|                      | Nume                      | <b>^</b>         | Data modificării | Тір               | Dime 🔦   |
| Y Preferințe         | 鷆 filme de pentru de      | scarcare!        | 12.09.2014 16:13 | Folder de fișiere |          |
|                      | 퉬 Folder nou              |                  | 06.11.2014 16:28 | Folder de fișiere | E        |
| Desktop              | ) șevciuc                 |                  | 06.11.2014 11:15 | Folder de fișiere |          |
| 😵 Огорвох 📖          | 📹 42.docx                 |                  | 06.11.2014 16:12 | Document Micros   |          |
| Locuri recent        | 💼 ARTA BIZANTINA.         | docx             | 06.11.2014 16:34 | Document Micros   |          |
|                      | 💼 bita voluntariatul.o    | docx             | 06.11.2014 15:21 | Document Micros   |          |
| Desktop              | Doc1.docx                 |                  | 06.11.2014 13:41 | Document Micros   |          |
|                      | Doc2.docx                 |                  | 08.11.2014 13:46 | Document Micros   |          |
| Eisiere vide         | •                         |                  | 0044 0044440     | B                 | •        |
| Nume fisier:         | ntrăm în meniul Desctop.d | ocx              |                  |                   | <b>_</b> |
| Salvare cu tinul: D  | ocument Word (* docv)     | 4                |                  |                   |          |
| Salvare cu tip il. D | ocument word ( .uocx)     |                  |                  |                   |          |
| Autory Gaja Viorica  |                           | Etichete: Adău   | gare etichetă    |                   |          |
|                      | Salvara imagini reduce    |                  |                  |                   |          |
|                      | Salvare imagini reduse    |                  |                  |                   |          |
| Ascundere foldere    |                           | In               | strumente 🔻 📃    | Salvare           | are      |

Alegem locul salvării, denumirea documentului și apoi facem click pe Salvare.

Apoi tapăm mai departe.